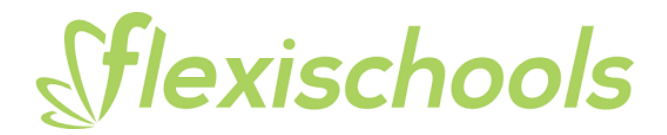

# Setting up a Flexischools account

If you do not have a Flexischools account, simply go to <u>www.flexischools.com.au</u> or download the Flexischools App and click **Register**. You will be sent an email with further instructions on how to complete the registration.

You can activate a student card during the registration by entering your <u>Student Card Number</u> in the field as shown below.

Note: This is located below the barcode on your student card.

#### **Desktop View**

#### Settings

| (î) | School name<br>NBSC Manly Campus, 138 Abbott RoadNc | 2 | First name<br>Test | A |  | Student card number ① 436712345 |
|-----|-----------------------------------------------------|---|--------------------|---|--|---------------------------------|
|     | Year Level                                          |   | Last name          |   |  | Give student their own login    |
|     | Year 7 🗸 🗸                                          |   | Student            |   |  |                                 |
|     | Class                                               |   |                    |   |  | Daily spend limit               |
|     | Year 7 🗸                                            |   |                    |   |  | Enter daily spend limit amount  |
|     |                                                     |   |                    |   |  |                                 |
|     |                                                     |   |                    |   |  |                                 |

#### **App View**

| amaysim 奈       | 1:50 PM             | •      | 56%    |
|-----------------|---------------------|--------|--------|
| School          |                     |        | $\sim$ |
| School name     |                     |        |        |
| NBSC Manl       | y Campus, 138 Ak    | bottRo |        |
| Year Level      |                     |        |        |
| Year 7          |                     | ~      |        |
| Class           |                     |        |        |
| Year 7          |                     | ~      |        |
| Personal        |                     |        | $\sim$ |
| First name      |                     |        |        |
| Test            |                     |        |        |
| Last name       |                     |        |        |
| Student         |                     |        |        |
| Other           |                     | 1      | $\sim$ |
| Student card r  | number @            |        |        |
| Enter stude     | nt card number      |        |        |
| Give st         | tudent their own lo | gin    |        |
| Daily spend lin | nit                 |        |        |
| Enter daily     | spend limit amour   | nt     |        |

## Adding card payments to an existing Flexischools account

If you already have a Flexischools account, you can link a student card to your account by adding the card number to a student's details under 'Students' in your Flexischools account.

### **Desktop View**

| Sflexischools     |                             |
|-------------------|-----------------------------|
| Sara              | My Students                 |
| 🔗 Supplier Portal | Test                        |
| යි Home           | Year 7<br>NBSC Manly Campus |
| 🖽 News            |                             |
| 🗟 Students        | Add a student               |
| 🕲 Orders          |                             |

#### App View

If you are using the Flexischools App, click on the "profile" button at the bottom right and then click on "Students". Click on the student you wish to edit and press the edit pencil at the top right.

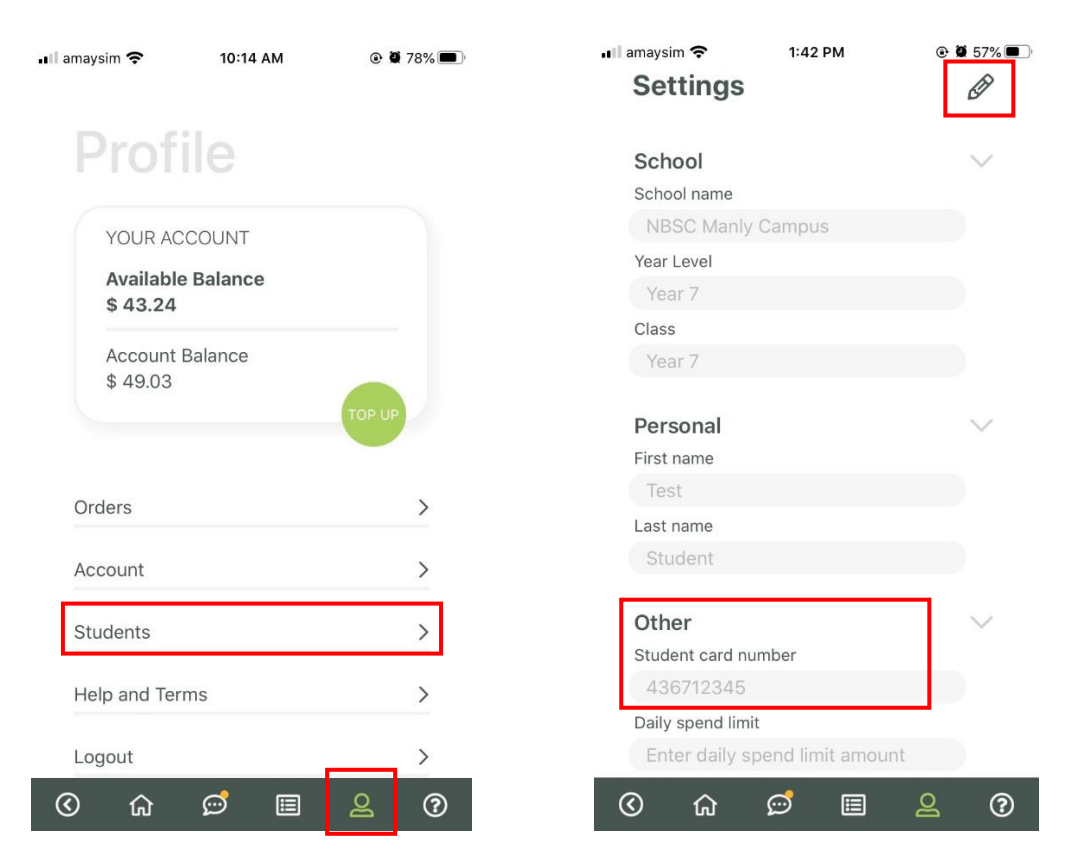